## **User's Manual**

Version 1.00 - June 2009

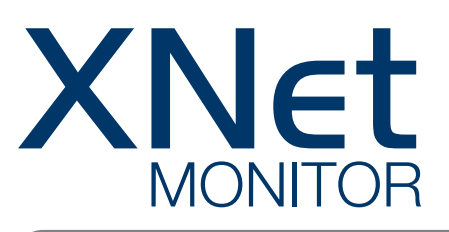

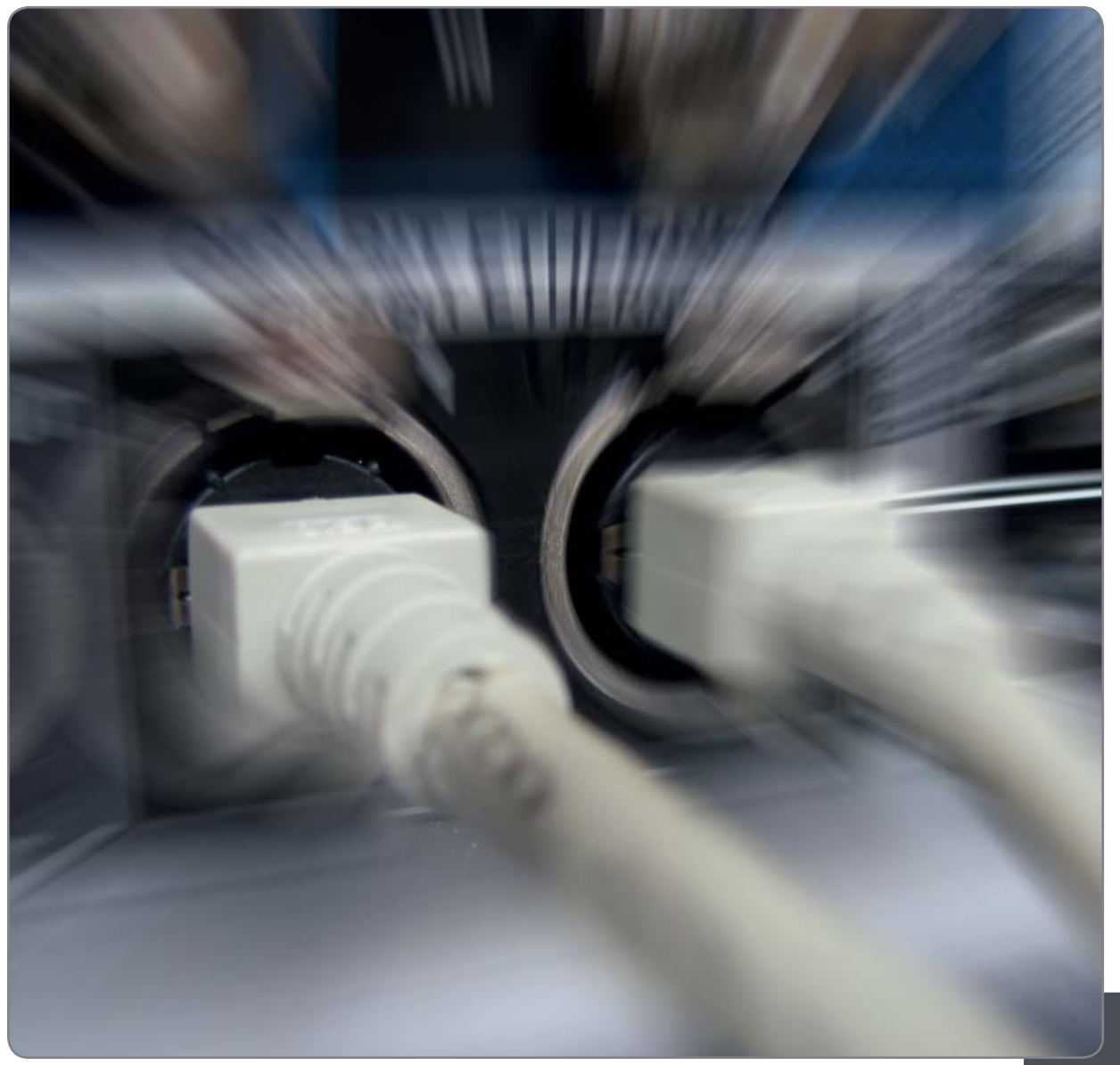

EVS SNMP Monitoring

#### COPYRIGHT

EVS Broadcast Equipment – Copyright © 2009. All rights reserved.

#### DISCLAIMER

The information in this manual is furnished for informational use only and subject to change without notice. While every effort has been made to ensure that the information contained in this user manual is accurate, up-to-date and reliable, EVS Broadcast Equipment cannot be held responsible for inaccuracies or errors that may appear in this publication.

#### IMPROVEMENT REQUESTS

Your comments will help us improve the quality of the user documentation. Do not hesitate to send improvement requests, or report any error or inaccuracy on this user manual by e-mail to <u>doc@evs.tv</u>.

# Table of Contents

| TABLE OF CONTENTS I                                                                                                    |                       |
|----------------------------------------------------------------------------------------------------|-----------------------|
| WHAT'S NEW? II                                                                                                    |                       |
| 1. INTRODUCTION                                                                                                    | 1                     |
| 1.1       PURPOSE.         1.2       INSTALLATION.         1.2.1       Requirement .         1.2.2       Recommendation .         1.2.3       Installation .         1.2.4       Update .         1.3       UNINSTALL .                                                                                                    | 1<br>1<br>1<br>2<br>2 |
| 2. CONFIGURATION                                                                                                    | 3                     |
| 2.1       USER INTERFACE         2.2       HOSTS LIST         2.2.1       XNet         2.2.2       Groups         2.2.3       Hosts         2.2.4       Summary Information                                                                                                    | 3<br>3<br>4<br>4<br>5 |
| 3. MONITORING                                                                                                    | 6                     |
| 3.1START MONITORING03.2CONFIGURATION03.2.1Application Settings03.2.2Data Display.03.3INFORMATION DISPLAY03.3.1Summary of Hosts Data03.3.2Host SNMP Data03.3.3Server MIB Data03.4SNMP ALERT MESSAGES143.4.1Alert Messages Management143.4.2Server Logs Extraction113.4.3Servers SNMP Configuration103.5HOSTS LISTS MANAGEMENT103.6DISK USAGE11 | 66689999445667        |
| 4. SERVER UPDATE AND REBOOT                                                                                                    | 8                     |
| 4.1MULTICAM UPDATE184.2SERVER REBOOT19                                                                                                    | 8<br>9                |
| REGIONAL CONTACTS 20                                                                                                    | 0                     |

# What's New?

#### STATUS ON CHAPTERS UPDATES FOR XNET MONITOR V 1.00

Subject

XNet Monitor

First release

# 1. Introduction

# 1.1 PURPOSE

XNet Monitor is a tool aimed at monitoring EVS products. XNet Monitor displays real time information and status about the servers as well as past alert and warning messages.

XNet Monitor uses the SNMP (Simple Network Management Protocol) protocol to request and receive monitoring data from the servers. These internal status data are defined in the MIB (Management Information Base) on each server.

One XNet Monitor application can monitor several servers while one server may also be monitored by several XNet Monitors or similar applications.

XNet Monitor is mainly a monitoring application that cannot act on the monitored servers. The only possible remote actions are Multicam update and server reboot.

# 1.2 INSTALLATION

#### 1.2.1 REQUIREMENT

- PC compatible computer
- Supported OS: Windows XP, Windows Vista or Windows 2003 Server
- .Net framework 3.0 or higher installed

#### 1.2.2 RECOMMENDATION

The SNMP information is available through the PC LAN connector of the server. The XNet Monitor running computer should be connected to the same network, and not on any of the Gigabit Ethernet ports of the servers. These ports are dedicated to high flow video data and can not be used for any other purpose.

#### 1.2.3 INSTALLATION

XNet Monitor is delivered as a single executable file.

To install the program, run this installation file. During the installation, a warning will be displayed if .Net framework is not installed on your computer. In this case, you should manually install this.

If you need to install the .Net framework, double-click the DotNet 3.5 SP1 Install3.bat file, which is delivered with the XNet Monitor executable file.

During XNet Monitor installation, the only required parameter is the installation path for the application. If you want to change the default one, enter the desired path.

Once the application is installed it can be executed immediately.

#### 1.2.4 Update

If an older version of XNet Monitor is already installed on your computer, it will be automatically removed and replaced by the new one.

## 1.3 UNINSTALL

The XNet Monitor application must be removed through Windows Control Panel and Add or Remove Programs menu.

# 2. Configuration

# 2.1 USER INTERFACE

At first start-up or when it is not configured, the XNet Monitor displays the following window.

|                    | * XNet Monitor 01.00.11                        |                                                                                  |                                                     |                                   |                         |
|--------------------|------------------------------------------------|----------------------------------------------------------------------------------|-----------------------------------------------------|-----------------------------------|-------------------------|
|                    | File Tools Monitoring                          |                                                                                  |                                                     |                                   |                         |
| Hosts List<br>Pane |                                                | Name SN Mut                                                                      | cam Vension State Genlock                           | Analog LTC Diek PSU XNIE          | Monitoring Data<br>Pane |
| Disk Usage<br>Pane | Used Capacity Unknown<br>Rem. Capacity Unknown | 4<br>Start Date mercred 29 avril<br>End Date mercred 29 avril<br>Host Narie Date | 2009 💌 Fiter Not Acknowledge<br>2009 💌 Alet message | ed M (Ack elect(s))<br>IP Address | SNMP Messages<br>Pane   |

The window is divided in 4 panes:

- The Hosts List pane displays the monitored servers in a user-defined tree architecture.
- The Monitoring Data pane displays the selected server information.
- The Disk Usage pane displays a pie chart with the totalized used and left disk space for the selected server(s).
- The SNMP Messages pane displays the SNMP alert and warning messages for the selected period and enables the user to acknowledge them.

# 2.2 HOSTS LIST

The Hosts List pane displays the monitored servers on the network. They are listed in a tree architecture independent of the network architecture as shown on the following figure.

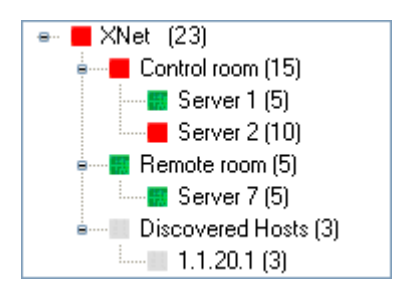

#### 2.2.1 XNET

The higher node is called XNet as it represents the EVS XNet proprietary network. Under this first level node, you must add one or more groups. These groups are only virtual groups used for easy organization and management of multiple servers.

#### 2.2.2 GROUPS

To add a new group, right-click on the XNet node and select **Add group**, the only available command. Enter a representative group name.

As this is only a virtual layout, we recommend that you organize the groups based on physical localization of servers for easier management.

To remove a group, right-click on it and select the Remove command.

#### 2.2.3 Hosts

Once the groups are ready, you can add servers or hosts to them. You can add hosts to XNet Monitor in two ways:

#### HOW TO ADD HOSTS MANUALLY

To add individual hosts manually, proceed as follows:

- 1. Right-click on a group and select the Add host command
- 2. Enter the host IP address in the Host Definition window.

| 🕸 Host Definition |          |    |
|-------------------|----------|----|
| IP Address:       | 1.1.20.1 |    |
|                   |          | _  |
|                   |          | ОК |
|                   |          |    |

Once the hosts are entered in the list manually, you can organize them in the different groups by drag and drop.

4

#### HOW TO ADD HOSTS AUTOMATICALLY

1. Open the **Tools** menu and select **Discover**.

```
The Discover SNMP Agents window opens
```

| M Discover SNMP Agents |      |       |       |
|------------------------|------|-------|-------|
| IP Start: 172.16.0.1   |      |       |       |
| Ping 172.16.0.4        |      |       | Stop  |
| Discovery Results      | Name | Type  |       |
|                        |      | 1.175 |       |
|                        |      | _     | Close |
|                        |      |       | .::   |

- 2. In this window, set the start and stop IP addresses between which the program will look for available servers and hosts
- 3. Click on the Start button to start the discovery process.

At the end of this process, the discovered hosts will be listed in a new group called Discovered Hosts.

Once the hosts are entered through the discovery process, you can organize them in the different groups by drag and drop.

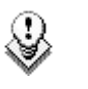

#### Note

As this process is based on timeout for not used addresses, it may take some time to parse a long list.

#### HOW TO REMOVE A HOST

You can only remove a host when the monitoring is not started.

To remove a host, right-click on it and select the **Remove** command.

#### 2.2.4 SUMMARY INFORMATION

In the Hosts List pane, the bullet colour has the following meaning:

- A red bullet means that there is a warning and/or an error on a host.
- A green bullet means that everything is ok for that item.

The number between brackets next to an item indicates the number of pending SNMP alert messages.

# 3. Monitoring

# 3.1 START MONITORING

Once servers and hosts have been added in the groups, the monitoring is started by clicking on the **Start** command in the **Monitoring** menu.

To stop the monitoring once it is running, simply click on the **Stop** command in the same **Monitoring** menu.

The monitoring status is available in the status bar at the bottom of **XNet Monitor** window.

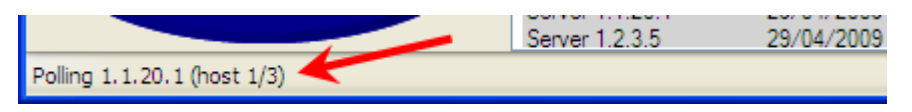

- 'Polling not started' means that the monitoring has not been started yet since the application launch.
- 'Polling' followed by IP address means status data are presently read from the selected host MIB.
- 'Waiting x/y sec' indicates that the monitor is waiting for next polling process. It has already been waiting for x seconds out of a total of y seconds (according to related parameter setting).
- 'Polling ended' means that the monitoring has been stopped by the user. At monitoring restart, hosts will be immediately polled and the waiting period will be reset.

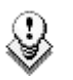

#### Note

At XNet Monitor start-up, the monitoring is always stopped and must be started manually using the **Start** command.

## 3.2 CONFIGURATION

A few parameters can be set to configure display and monitoring according to your needs.

#### 3.2.1 APPLICATION SETTINGS

In the Settings command in the Tools menu, you can set following parameters:

| 🎋 Settings                    |                      |                          |    |
|-------------------------------|----------------------|--------------------------|----|
| # Local Clip Threshold:       | 4000                 |                          |    |
| Rem. Cap. Threshold:          | 10                   | %                        |    |
| SNMP Polling Period:          | 300                  | Sec                      |    |
| SNMP Time Out:                | 3000                 | mSec                     |    |
| Enable Gigabit ICMP Polling:  |                      |                          |    |
| ICMP Time Out:                | 500                  | mSec                     |    |
| Enable Server Reboot:         |                      |                          |    |
| Enable SNMP Log:              |                      |                          |    |
| Server Log Target Directory : | C:\Program Files\EVS | Broadcast Equipment\XNet |    |
|                               |                      |                          | ОК |

| Parameter                      | Description                                                                                                    |
|--------------------------------|----------------------------------------------------------------------------------------------------|
| # Local Clip<br>Threshold      | When this number of clips is reached on a machine, a<br>message will be displayed to warn the user that a<br>cleaning and purge will soon be necessary on that<br>server.                                                                |
| Rem. Cap. Threshold            | Same warning as the previous one but based on the server remaining storage capacity.                                                                                                    |
| SNMP Polling Period            | Wait time between polling. A small period will guarantee<br>fast refreshing of data but will request high data flow on<br>the network while a long period will display less up-to-<br>date data but will reduce the load on the network. |
| SNMP Time Out                  | Delay after which a host will be considered as not<br>responding. An alert message will be displayed in the<br>event log if such an event happens for a monitored host.                                                                  |
|                                | The automatic discovery process total duration depends on this parameter.                                                                                                    |
| Enable Gigabit ICMP<br>Polling | Enables the pinging of the Servers GBE ports.                                                                                                    |
| ICMP Time Out                  | Time Out for the pinging of the Servers GBE ports                                                                                                    |
| Enable Server Reboot           | If this option is enabled, XNet Monitor will be able to<br>initiate a reboot of any monitored server through the<br><b>Reboot</b> command in the contextual menu opened by<br>right-clicking on a host in the Hosts List pane.           |
| Enable SNMP Log                | If this option is enabled, XNet Monitor will keep a log file with all SNMP messages.                                                                                                    |

#### Parameter Description

Server Log Target Path to the directory used to store the SNMP log files. Directory

Click on the  $\mathbf{O}\mathbf{K}$  button once the parameters are properly configured for your application.

#### 3.2.2 DATA DISPLAY

When you select XNet or a group in the Hosts List pane, the Monitoring Data pane displays a table with a number of columns. In this table, you will find summary data about the servers available under XNet or under the selected group.

#### CUSTOMIZING THE DATA DISPLAY

You can specify which information should be displayed in the Monitoring Data pane and how it should be displayed in the **Select Columns** window. To access this window, select the in **Organize Columns** command from the **Tools** menu

| 🏘 Select Columns                                                                                                    |                  |                                                                                                    |            |
|----------------------------------------------------------------------------------------------------|------------------|----------------------------------------------------------------------------------------------------|------------|
| Available columns<br>Cip Edit By Network<br>Codec<br>Comp. Bit Rate<br>Controller<br>Default Gateway<br>Disk 0-A<br>Disk 0-B<br>Disk 0-B<br>Disk 0-B<br>Disk 0-C<br>Disk 0-E<br>Disk 1-A<br>Disk 1-B<br>Disk 1-D<br>Disk 1-E<br>Disk 2-A | Insert<br>Remove | SelectedColumns SN Multicam Version State Genlock Analog LTC Disk PSU XNET Status Traffic DB Status Loc. Clips Rem. Capacity | Up<br>Down |
|                                                                                                    |                  |                                                                                                    | ок         |

The following actions are possible:

- To add a column to the display list, select it in the left **Available columns** list and click on the **Insert** button.
- To remove a column from the table, select it in the right SelectedColumns list and click on the Remove button.
- To change the columns order, select a column name in the right **SelectedColumns** list and move it up or down in the list using the **Up** and **Down** buttons respectively.

Click on **OK** once the columns are organized as desired.

## 3.3 INFORMATION DISPLAY

The Monitoring Data pane displays the following information according to the selected item in the Hosts List pane:

- A summary of underlying hosts if XNet or a group is selected.
- An empty table for the host SNMP parameters and their respective values if the selected host is not a server.
- A specific parameters display table if the selected host is a server.

#### 3.3.1 SUMMARY OF HOSTS DATA

If XNet or a group is selected, the Monitored Data pane displays a summary of underlying hosts parameters as shown on the following figure.

The available columns are selected and organized in the  ${\it Organize}$  Columns window available in the Tools menu.

| Name     | SN    | Multicam Version | State   | Genlock  | Analog LTC  | Disk     | PSU | XNET Status | Traffic | DB Sta |
|----------|-------|------------------|---------|----------|-------------|----------|-----|-------------|---------|--------|
| Server 2 | 29100 | 10.01.28         | Running | Detected | NotDetected | Disk 0-D | 0K  | Connected   | Normal  | 0K 👘   |
|          |       |                  |         |          |             |          |     |             |         |        |
| <        |       |                  |         |          |             |          |     |             |         | >      |

#### 3.3.2 HOST SNMP DATA

Presently, if a host other than a server is selected, the Monitored Data pane will not display any data other than the host IP address and name.

| Name | Data |
|------|------|
|      |      |
|      |      |
|      |      |

#### 3.3.3 SERVER MIB DATA

If a server is selected, the Monitored Data pane displays its MIB parameters in 3 tabs each displaying a specific table.

#### Note

If Multicam is not active and running on the selected server, most of the parameter fields will be left blank.

#### Status Tab

In the **Status** tab, the main parameters are organized in several group boxes as shown on the following figure.

| tatus  | Hardware       | Codes                      |             |              |        |            |              |                             |                      |               |          |          |               |
|--------|----------------|----------------------------|-------------|--------------|--------|------------|--------------|-----------------------------|----------------------|---------------|----------|----------|---------------|
| Gene   | ral            |                            |             | - IO Interfa | cing – |            |              | Network                     |                      |               |          |          |               |
| Туре   |                | XT[2] 6U Genlock: Detected |             | SDTI:        | N      | oRelay1485 | Nb Clip      | ):                          | 131                  |               |          |          |               |
| Serial | Number:        | 29100                      |             | Analog L     | TC:    | NotD       | etected      | Net Name:                   | S                    | erver 2       | Netwo    | rk Clip: | 222           |
| Soft.  | Rev.:          | 10.01.                     | 31          |              |        |            |              | Net Number:                 | 2                    |               | DB Sta   | ate:     | OK            |
| State  |                | Runnir                     | ng          |              |        |            |              | Туре:                       | M                    | aster         | Conn.    | State:   | Connected     |
| PSU:   |                | OK                         |             |              |        |            |              | Clip Edit:                  | N                    | 0             | Traffic  | State:   | Normal        |
| Stora  | ge             |                            |             |              |        |            |              | Audio-Video                 |                      |               |          |          |               |
| Туре   | :              | Interna                    | al          | PSU:         |        | 7          |              | Video Channels              | s: Ti                | n 1out        | Codec    |          | MJPEG_EVS     |
| Rem    | . Capacity:    | 02:17:                     | 42 [68%]    | Fans:        |        | 7          |              | Audio Channels              | s: 4                 |               | CompB    | litRate: | 100 Mbps      |
| Nom    | inal Capacity: | 03:20:                     | 05          | Thermal:     |        | OK         |              | Video Std:                  | Video Std: 1080i PAL |               | ]        |          |               |
| Raid   |                |                            |             |              |        |            |              | Gigabit Connec              | tions Sel            | ttings        |          |          |               |
| Raid   | ID Rebui       | ld   F                     | Read Retry  | Read Failed  | Wr     | ite Retry  | Write Failed |                             |                      | Mtpc          | Ggb1     |          | Ggb2          |
| Raid0  | /              | 0                          |             | 0            | 0      |            | 0            | IP Address                  |                      | 1.1.20.22     | 1.1.20.1 | 1        | 128.1.2.22    |
|        |                |                            |             |              |        |            |              | IP Mask                     |                      | 255.255.0.0   | 255.25   | 5.0.0    | 255.255.255.0 |
|        |                |                            |             |              |        |            |              | Def. gateway                |                      | 1.1.20.1      | 128.1.2  | 54.1     | 128.1.254.1   |
| Disk   |                |                            |             |              |        |            |              | Controller \ Pro            | tocol                |               |          |          |               |
| ID     | State          | Cap (Gb                    | )   Temp(*) | Model        |        | Rev.       | SN           | Port                        | Control              | ller\Protocol |          | Connecti | on State      |
| 0-A    | Present        | 34                         | 43          | MAXTOR A     | ۸T     | DFLO       | B29Q1E3M     | RS 422 #1                   | EVSRemote            |               | Connecte | d        |               |
| 0-B    | Present        | 34                         | 35          | MAXTOR A     | λT     | DFL0       | B2A14RBM     | RS 422 #2                   | EVSRemote            |               | Defined  |          |               |
| 0-C    | Present        | 34                         | 33          | MAXTOR A     | λT     | DFLO       | B29Q2AVM     | RS 422 #3                   | EVSRemote            |               | Defined  |          |               |
| 0-D    | Present        | 34                         | 37          | MAXTOR A     | λT     | DFLO       | B29E0QHM     | RS 422 #4                   | 3 422 #4 SonyBVW75   |               | Defined  |          |               |
| 0-E    | Present        | 34                         | 31          | MAXTOR A     | λT     | DFL0       | B2A14×8M     | RS 422 #5 SonyBVW75 Defined |                      |               |          |          |               |
|        |                |                            |             |              |        |            |              | BS 422 #6                   | Touch                | Screen        |          | Defined  |               |

The different group boxes and their parameters are detailed hereafter.

#### General

| Parameter     | Description                    |
|---------------|--------------------------------|
| Туре          | Server type: XT, XT[2]         |
| Serial Number | Server unique serial number    |
| Soft. Rev.    | Server software revision       |
| State         | Server state: running,         |
| PSU           | State of the power supply unit |

#### IO Interfacing

| Parameter  | Description                                            |
|------------|--------------------------------------------------------|
| Genlock    | Presence or absence of Genlock synchronization signal  |
| Analog LTC | Status of LTC (Longitudinal Time Code) analogue signal |

#### Storage

| Parameter        | Description                                                                                                    |
|------------------|----------------------------------------------------------------------------------------------------|
| Туре             | Type of storage: internal or external                                                                                      |
| Rem. Capacity    | Remaining capacity of the storage expressed as a video<br>duration (hours, minutes and seconds) as well as a<br>percentage |
| Nominal Capacity | Total capacity of the storage expressed as a video duration (hours, minutes and seconds)                                   |
| PSU              | Power supply unit(s) status                                                                                                |
| Fans             | Fans status                                                                                                    |
| Thermal          | Temperature status of the system                                                                                           |

#### Raid

| Parameter  | Description                                     |
|------------|-------------------------------------------------|
| Raid ID    | RAID storage system identification              |
| Rebuild    | System rebuild status during rebuild performing |
| Read Retry | Number or read retries on the system            |
| WriteRetry | Number or write retries on the system           |

#### Disk

| Parameter  | Description                      |
|------------|----------------------------------|
| ID         | Disk identification              |
| State      | Disk status: present, disconnect |
| Cap (Gb)   | Disk capacity in Gbytes.         |
| Temp(°)    | Disk internal temperature        |
| Model      | Disk manufacturer and model      |
| Rev. Level | Disk revision level              |

#### Network

| Parameter     | Description                                             |
|---------------|---------------------------------------------------------|
| SDTI          | SDTI (Serial Data Transport Interface) network type     |
| Net Name      | Server name on the SDTI network                         |
| Net Number    | Server identification number on the SDTI network        |
| Туре          | Server type on the SDTI network: master, client, server |
| Clip Edit     | A clip is being transferred and edited or not           |
| Nb Clip       | Number of clips stored on the server                    |
| Network Clip  | Total number of clips stored on the whole network       |
| DB State      | Status of the database                                  |
| Conn. State   | Status of the network connection                        |
| Traffic State | Network traffic status                                  |

#### Audio-Video

| Parameter      | Description                                                  |
|----------------|--------------------------------------------------------------|
| Video Channels | Video channels configuration (number of in and out channels) |
| Audio Channels | Number of audio channels                                     |
| Video Std      | Video standard used on the server ports                      |
| Codec          | Codec used for video digitalization and storage              |
| CompBitRate    | Bit rate of compressed video data                            |

#### Gigabit Connections Settings

| Parameter  | Description                      |
|------------|----------------------------------|
| Mtpc       | Control board (MTPC) port        |
| Ggb1       | Gigabit port 1                   |
| Ggb2       | Gigabit port 2                   |
| IP Address | IP address of the interface port |

| Parameter    | Description                                |
|--------------|--------------------------------------------|
| IP Mask      | IP mask of the interface port              |
| Def. gateway | Default gateway used by the interface port |

#### Controller | Protocol

| Parameter           | Description                              |
|---------------------|------------------------------------------|
| Port                | Server control port identification       |
| Controller\Protocol | Controller or protocol used on that port |
| Connection State    | Control port connection status           |

#### HARDWARE TAB

The **Hardware** tab lists the available modules and boards installed in the server along with their respective version or revision number and their configuration when relevant.

| Status Hardware Codes |                              |
|-----------------------|------------------------------|
| Name                  | Version                      |
| MTPC Board            | Id=0xA4                      |
| HCTX CPU Board        | Id=0x21                      |
| HCTX CTL Module       | Id=0x23, Jumpers=0x0F        |
| COHX Base Board #0    | ID=0xC2, IDE=0x0             |
| COHX Base Board #1    | ID=0xC2, IDE=0x0             |
| COHX Base Board #2    | ID=0xC2, IDE=0x0             |
| COHX module #0        | Rev=0xa2, Feature=0xc3       |
| COHX module #1        | Rev=0xa2, Feature=0xc3       |
| COHX module #2        | Rev=0xa2, Feature=0xc3       |
| COHX module #3        | Rev=0xa2, Feature=0xc3       |
| COHX module #4        | Rev=0xa2, Feature=0xc3       |
| COHX module #5        | Rev=0xa2, Feature=0xc3       |
| ACODEC                | Id=0x65, Ide=0x0A, Ide2=0x00 |
| GBE                   | Rev=HCTX_GBE A4 1            |
|                       |                              |

#### Modules

| Parameter | Description                                      |
|-----------|--------------------------------------------------|
| Name      | Server module type                               |
| Version   | Server module revision and additional parameters |

#### CODES TAB

The **Codes** tab lists the options codes activated on the server along with their description.

| Status Hardware | Codes                                 |   |
|-----------------|---------------------------------------|---|
| Number          | Description                           | ^ |
| 2               | Authorize SD configurations           |   |
| 3               | Authorize HD configurations           |   |
| 4               | Authorize video configuration changes |   |
| 5               | Avid DNxHd(R) Codec                   |   |
| 6               | Apple ProRes 422 Codec                |   |
| 7               | Proxy Codec (Jpeg)                    |   |
| 20              | LSM Hypermotion                       |   |
| 21              | 1080p Dual-Link                       |   |
| 23              | 3D Dual-Stream                        |   |
| 90              | XS Open Config                        |   |
| 91              | XS 0 PLAY                             |   |
| 92              | XS 1 PLAY                             | ~ |

# 3.4 SNMP ALERT MESSAGES

#### 3.4.1 ALERT MESSAGES MANAGEMENT

The SNMP Messages pane displays the SNMP alert messages sent by the host or groups of hosts selected in the Hosts List pane. These messages are displayed until they are acknowledged by the user.

| Start Date: | Monday , | , April   | 27, 2009 | Filter: Not Acknowledged V Ack alert(s)            | ]          |
|-------------|----------|-----------|----------|----------------------------------------------------|------------|
| End Date:   | Monday , | , May     | 04, 2009 | ×                                                  |            |
| Host Name   |          | Date      |          | Alert message                                      | IP Address |
| Server 2    |          | 5/4/20091 | 12:14:12 | Disk alert: state of disk Disk 0-D is Disconnected | 1.1.20.22  |
| Server 2    |          | 5/4/20091 | 12:14:12 | Analog LTC NotDetected                             | 1.1.20.22  |
| Server 2    |          | 4/29/2009 | 3:46:50  | Analog LTC NotDetected                             | 1.1.20.22  |
| Server 2    |          | 4/28/2009 | 11:32:28 | Status: not running                                | 1.1.20.22  |
| Server 2    |          | 4/27/2009 | 10:36:57 | Analog LTC NotDetected                             | 1.1.20.22  |

#### ALERT MESSAGES DISPLAY

Use the calendar of the **Start Date** and **End date** drop-down fields to restrict the displayed alerts list to the selected.

Use the Filter drop-down menu to select the alerts to be displayed:

- All: All alerts that occurred during the selected period are displayed.
- Acknowledged: Only alerts that already have been acknowledged are displayed.
- Not Acknowledged: Only alerts that do not have been acknowledged yet are displayed.

#### ALERT MESSAGES ACKNOWLEDGEMENT

The alert acknowledgment function helps you to easily remove alert messages from the displayed list once they have been visualized and/or taken care of.

Use the Ack alert(s) button to acknowledge the selected alerts. These alerts are kept in the log file but are not displayed anymore (depending on the display filter configuration).

#### 3.4.2 SERVER LOGS EXTRACTION

To remotely recover the SNMP logs stored on a server, right-click on it in the Hosts List pane and click **Extract logs** in the contextual menu.

The following warning message window is displayed to warn you that the extraction process may interfere with the video diffusion from that server. Launch the extraction process again later if you cannot accept any diffusion trouble at this time.

| Logs extraction |                                                                                                    |  |  |  |  |
|-----------------|----------------------------------------------------------------------------------------------------|--|--|--|--|
| ⚠               | The log extraction process may affect the diffusion on server Server 2. Are you sure you want to proceed? |  |  |  |  |
|                 | Yes No                                                                                                    |  |  |  |  |

The next window displays progress bars of the extraction and the current directory and file being downloaded.

| eţs | Logs Extraction from Server 2 |        |
|-----|-------------------------------|--------|
| [   | Directory /C/LSMCE/DATA/LOG/  |        |
| (   |                               |        |
|     | Downloading hardware.log      |        |
| (   |                               | Cancel |

Once the logs extraction is done, a window briefly appears about the log files compression then the **Logs Extraction** window displays the zip file name and its storing folder and path.

| Logs Ext | traction 🔀                                                                                                    |
|----------|----------------------------------------------------------------------------------------------------|
| (į)      | Logs files successfully extracted for Server 2. Available under C:\Program Files\EVS Broadcast Equipment\XNet Monitor\Downloaded logs\29100.zip |
|          | ОК                                                                                                    |

The different logged information (configuration, alerts...) is stored in different folders and files and packed together in a zip file. Next to the zip files is a text file (LogExtracion\_servername.log) for each server that log the extractions dates, operations, results and resulting zip file.

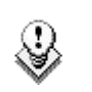

Note

At log extraction, the log file on the remote server is closed and transferred. After this operation, a new log file is created on the remote server to log the events that happen from now on.

#### 3.4.3 SERVERS SNMP CONFIGURATION

In the **Tools** menu, the **Server configuration** command opens the **Server Configuration** window as shown below.

In this window, a table is displayed with all servers and for each of these, a list of all IP addresses to which they send their SNMP trap messages. So, it is easy to see which monitoring computer will receive any trap message.

| Server Configuration                        |         |             |                |             |             |             |             |             |             |             |              |
|---------------------------------------------|---------|-------------|----------------|-------------|-------------|-------------|-------------|-------------|-------------|-------------|--------------|
| Server Configuration                        |         |             |                |             |             |             |             |             |             |             |              |
| Server Name                                 | LocallP | IPAddress 1 | IPAddress 2    | IPAddress 3 | IPAddress 4 | IPAddress 5 | IPAddress 6 | IPAddress 7 | IPAddress 8 | IPAddress 9 | IPAddress 10 |
| Server 1.1.20.22                            | OK      | 1.1.20.104  | 192.168.123.20 | 0.0.0.0     | 0.0.0.0     | 0.0.0       | 0.0.0.0     | 0.0.0.0     | 0.0.0.0     | 0.0.0       | 0.0.0.0      |
| Server 1.1.20.23                            | OK      | 192.168.1   | 0.0.0.0        | 0.0.0.0     | 0.0.0.0     | 0.0.0.0     | 0.0.0.0     | 0.0.0.0     | 0.0.0.0     | 0.0.0       | 0.0.0.0      |
|                                             |         |             |                |             |             |             |             |             |             |             |              |
| IP Address: 1.1.20.104  Remove Add Local IP |         |             |                |             |             |             |             |             |             |             |              |
| Idle                                        |         |             |                |             |             |             |             |             |             |             |              |
|                                             |         |             |                | )           |             |             |             |             |             |             | Close        |

The Remove button allows removing the selected IP Address

The Add Local IP button allows adding the current XNet Monitor IP Address on the monitored server.

The status line and progress bar at the bottom of the window display the currently executed command and its progress status.

## 3.5 HOSTS LISTS MANAGEMENT

From the **File** menu, commands make it possible to manage the hosts and servers list available in the Hosts List pane. This list is saved as an xml file for future use and/or for transfer to another monitoring computer. This allows easy sharing and management synchronization of servers and hosts tree organization.

The following commands are available in the File menu.

- New: To create a new virtual architecture from scratch.
- Open: To open an existing architecture saved as an xml file.
- Save: To save the currently open architecture xml file.
- Save as: To save the currently open architecture xml file as a new file.
- Exit: To close and exit XNet Monitor program.

# 3.6 DISK USAGE

The Disk Usage pane displays a summary of the total used and remaining disk space. This total is computed for all disks available on the server or group of servers selected in the Hosts List pane.

A colour pie chart helps you to immediately visualize the disk usage of your system. More precise figures are given over that pie chart, expressed as a used and remaining video time in hours, minutes and seconds.

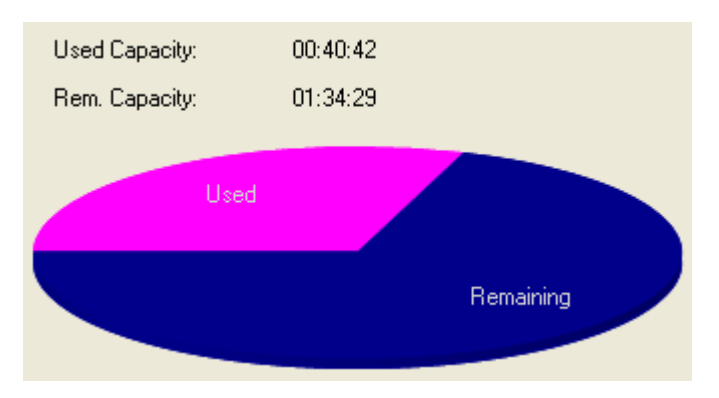

# 4. Server Update and Reboot

XNet Monitor is a monitoring tool. Nevertheless it is able to remotely perform two actions on any server if configured accordingly:

- Update the Multicam version on a server
- Reboot a server if necessary

### 4.1 MULTICAM UPDATE

To remotely update Multicam on one or several servers, proceed as follows:

1. Click on **Installation** in the **Tools** menu. The **Installation** window appears.

| * Installation                                                                                                    |                      |
|----------------------------------------------------------------------------------------------------|----------------------|
| <ul> <li>XNet</li> <li>Control room</li> <li>Server 1.2.3.4 (version 10.01.28)</li> <li>Server 1.2.3.5 (version ??)</li> </ul> | Version:             |
|                                                                                                    | Install Cancel Close |

- Select the server(s) to update in the left pane of the Installation window.
   As a reminder, the currently installed Multicam version is displayed next to each server.
- 3. In the Version field, browse your computer to select the new Multicam installation zip file
- 4. Click on the **Install** button to start the installation process on all selected servers.

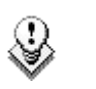

Note

The Multicam installation zip file can be generated from the makezip.bat file available with all Multicam installation packages.

# 4.2 SERVER REBOOT

To remotely reboot a server, right-click on it in the Hosts List pane and click **Reboot** in the contextual menu.

The **Server Reboot** message window is displayed. You must confirm the reboot process to start it on the remote host.

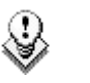

#### Note

This command will be available only if the corresponding parameter is enabled in the **Settings** window.

# **Regional Contacts**

| AMERICA (NORTH & LATIN)     |                                                                                 |                                                    |  |  |  |
|-----------------------------|---------------------------------------------------------------------------------|----------------------------------------------------|--|--|--|
| EVS Americas                | Tel: +1 973 575 7811<br>Fax: +1 973 575 7812<br>Tech. line: +1 973 575 7813     | usa@evs.tv                                         |  |  |  |
| EVS Canada                  | Tel: +1 514 750 7544<br>Fax: +1 514 750 7518<br>Tech. line: +1 973 575 7813     | usa@evs.tv                                         |  |  |  |
| ASIA & PACIFIC              |                                                                                 |                                                    |  |  |  |
| EVS Australia               | Tel: +61 02 9452 8600<br>Fax: +61 02 9975 1368<br>Mobile: +61 420 307 387       | sales@evs-asia.com.hk                              |  |  |  |
| EVS China                   | Tel: +86 10 6808 0248<br>Fax: +86 10 6808 0246<br>Tech. line: +86 139 1028 9860 | evschina@evs.tv                                    |  |  |  |
| EVS Hong-Kong               | Tel: +852 2914 2501<br>Fax: +852 2914 2505<br>Tech. line: +852 9401 2395        | sales@evs-asia.com.hk                              |  |  |  |
| EVS India                   | Tel: +91 22 6697 2999<br>Fax: +91 22 2673 2092<br>Mobile: +91 98 9017 5958      | sales@evs-asia.com.hk                              |  |  |  |
| EUROPE, MIDDLE EAS          | ST & AFRICA                                                                     |                                                    |  |  |  |
| EVS Belgium<br>Headquarters | Tel: +32 4 361 7000<br>Fax: +32 4 391 7099<br>Tech. line: +32 495 284 000       | support@evs.tv<br>sales@evs.tv<br>marketing evs.tv |  |  |  |
| EVS Brussels                | Tel : +32 2 421.78.78<br>Fax : +32 2 421.78.79                                  | m.dewolf@evs.tv                                    |  |  |  |
| EVS France                  | Tel: +33 1 46 99 9000<br>Fax: +33 1 46 99 9009<br>Tech. line: +33 1 46 99 9003  | france@evs.tv                                      |  |  |  |
| EVS Iberica                 | Tel: +34 91 490 3930<br>Fax: +34 91 490 3939<br>Tech. line: +34 91 490 3933     | iberica@evs.tv                                     |  |  |  |
| EVS Italy                   | Tel: +39 030 296 400<br>Fax: +39 030 294 3650<br>Tech. line: +39 334 631 1493   | italy@evs.tv                                       |  |  |  |

| EVS Middle East | Tel: +971 4 365 4222<br>Fax: +971 4 425 3501<br>Mobile: +971 50 887 8758       | middle-east@evs.tv |  |
|-----------------|--------------------------------------------------------------------------------|--------------------|--|
| EVS UK          | Tel: +44 1372 387 250<br>Fax: +44 1372 387 269<br>Tech. line: +44 1372 387 266 | uk@evs.tv          |  |

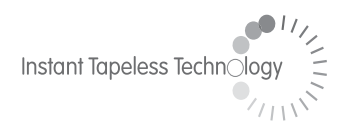

#### **EVS Broadcast Equipment** Liège Science Park 16, rue Bois St Jean B-4102 Ougrée Belgium

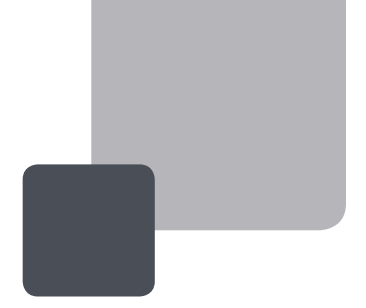

Corporate Headquarters +32 4 361 7000 North & Latin America Headquarters +1 973 575 7811 Asia & Pacific Headquarters +852 2914 2501

Other regional offices available on www.evs.tv/contact

To learn more about EVS go to **www.evs.tv**